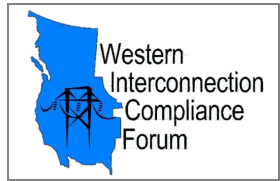

Follow the steps below to access the *Engage WICF Community* site:

**<u>STEP 1</u>** - To access the Engage WICF Community site go to <u>https://engage.eei.org</u>

<u>Note</u>: To access the *Engage WICF Community* site, you must <u>already</u> have the following: 1) An active EEI Account **and** 2) A WICF Membership. <u>New and Prospective WICF Members</u>: See the guidance at the bottom of this document.

## **STEP 2** - Click "Sign in" button:

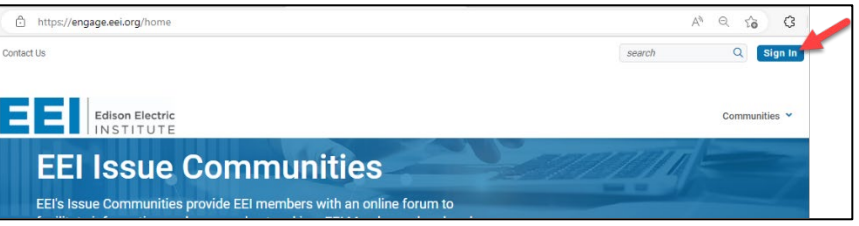

**STEP 3** - Enter your email address and password (same as your EEI Account.), then click the "Login" button:

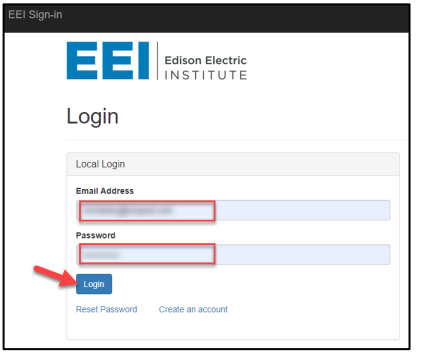

**<u>STEP 4</u>** - Under the 'Engage' icon, click "Go to My Communities":

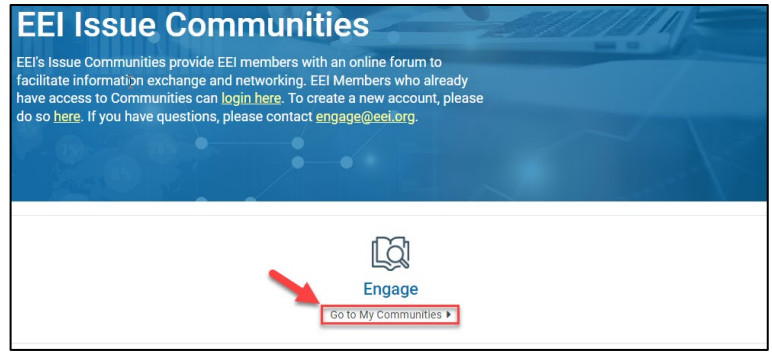

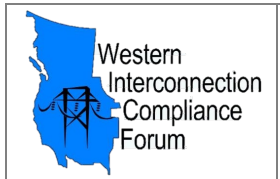

## How to Access the Engage WICF Community Site

## <u>STEP 5</u> - Browse the "My Communities" list and click "Western Interconnection Compliance Forum (WICF) Community" or a specific WICF Focus Group to access:

| Edison Electric                                           | Communities 🛩   |             |
|-----------------------------------------------------------|-----------------|-------------|
|                                                           |                 |             |
| My Communities                                            |                 |             |
|                                                           |                 |             |
| Communities / My Communities                              |                 |             |
| III Community Navigator                                   |                 |             |
| Nestern Interconnection Compliance Forum (WICF) Community |                 | admin       |
| WICF Community                                            |                 |             |
| last person joined 12 days ago                            | Discussions 571 | Members 962 |
| WICF CIP Focus Group                                      |                 | admin       |
| Western Interconnection Compliance Forum (WICF) Community |                 |             |
| CIP Focus Group                                           |                 |             |
| last person joined 12 days ago                            | Discussions 88  | Members 962 |
| NICF Event Analysis Focus Group                           |                 | admin       |
| Western Interconnection Compliance Forum (WICF) Community |                 |             |
| Event Analysis Focus Group                                |                 |             |
| last person joined 12 days ago                            | Discussions 20  | Members 963 |
| WICF Generator Focus Group                                |                 | admin       |
| Western Interconnection Compliance Forum (WICF) Community |                 |             |
| Generator Focus Group                                     |                 |             |
| last person joined 12 days ago                            | Discussions 68  | Members 962 |

<u>Note</u>: If you've recently been notified about your access to the *Engage WICF Community* site, however, cannot see the community sites, give the system a couple of hours to update and try logging out and back into <u>https://engage.eei.org</u>.

If the issue persists or you've been a WICF Member for a while and believe you should already have this access, please email any technical questions to <u>Engage@eei.org</u>. For general WICF-related questions, <u>click here</u> to send your question to the WICF Steering Committee.

## New and Prospective WICF Members:

To request WICF Membership and access to the *Engage WICF Community* site, you must 1) Create an EEI Account (see separate instructions on "How to Create an EEI Account" - <u>click here</u>) **and** 2) Complete and submit the WICF Membership Request Form (<u>click here</u>) on the WICF.biz website.